# レッスン予約の手順

以下、順にご説明いたします。

- ご予約の方法
- 2. キャンセルの方法

### 【1.ご予約の方法】

予約システムのURLにアクセスします。

#### ①レッスン時間の選択。

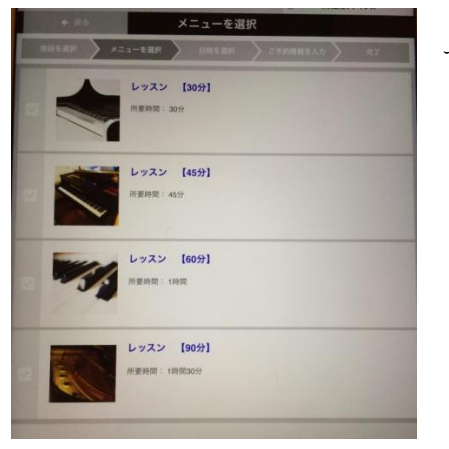

トップ画面で、レッスン時間「30分、45分、60分、90分」の選択をしてください。

## ②日時を選択。

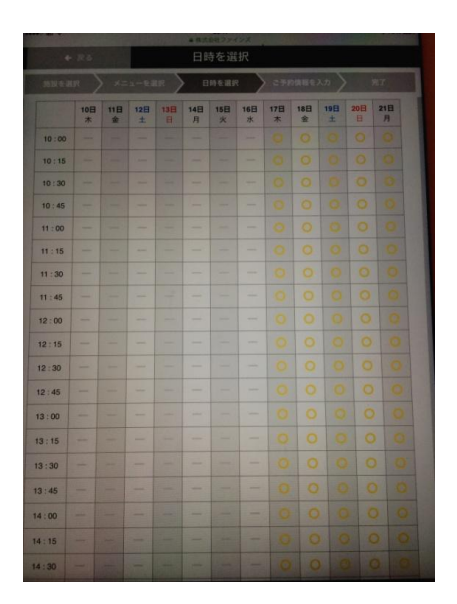

可能なレッスン開始時間に「○印」が表示されますので、ご希望の日時を 選択してください。 (○印を押す。)

# ②必要事項を入力します。

|                | =з-ели > ниели                      | 270111E2.77      | <b>A</b> T |
|----------------|-------------------------------------|------------------|------------|
| <b>O</b> ×=1-  | レッスン 【45分】                          |                  |            |
| ⑦ 予約日時         | 2015年9月19日 10:00                    |                  |            |
| お申込情報          |                                     |                  |            |
| お名前 (漢 🏧<br>字) | <b>野口</b> 辛太                        |                  |            |
| お名前(カナ)        | 1777 379                            |                  |            |
| メールアド 🎫<br>レス  | contact@kotanoguch.jp +サルマスカレてください。 |                  |            |
| 電話番号 [23]      | 1234567890                          | なし半角数学で入力してください。 |            |
| ご要望など          | 連絡事項があれば、こちらにご臣                     | UATON,           |            |
|                | 上記内容で予約                             | ¥8               |            |

・お名前は生徒様ご本人のものをご入力ください。

・メールアドレスは、【@itsuaki.com】から自動送信されるメールが受信 可能なものをご入力ください。

・電話番号は、通常連絡が取り易いものをご入力ください。

・「ご要望など」の欄では、何か必要なご連絡事項等あればご記入ください。

③予約完了<br />
画面の確認。

| 予約完了            |                                |  |  |  |
|-----------------|--------------------------------|--|--|--|
|                 | 1-6週代 〉 日時全選択 〉 2599項期を入力   完了 |  |  |  |
| 予約内容            |                                |  |  |  |
| <b>O</b> 1820   | 野口幸太ビアノ教室                      |  |  |  |
| <b>O</b> ×=1-   | レッスン [45分]                     |  |  |  |
| 予約日時            | 2015年9月19日 10:00               |  |  |  |
| お申込み情報          |                                |  |  |  |
| あ お名前           | 野口 泰太                          |  |  |  |
| (の) お名前 (カナ)    | ノガチ コウタ                        |  |  |  |
| • X-N7FLZ       | contact@kotanoguchi.jp         |  |  |  |
| <b>()</b> #5585 | 1234567890                     |  |  |  |
| 0 cyyaz         | 連絡事項があれば、こちらにご記入下さい。           |  |  |  |

②で上記内容で予約するを押すと、右のような確認画面が開きます。
日時やレッスン時間(30分、45分、60分、90分)などに誤りがないことを再度ご確認ください。

なお、予約作業自体はこれで完了となります。

# ④予約確認メールの受信。

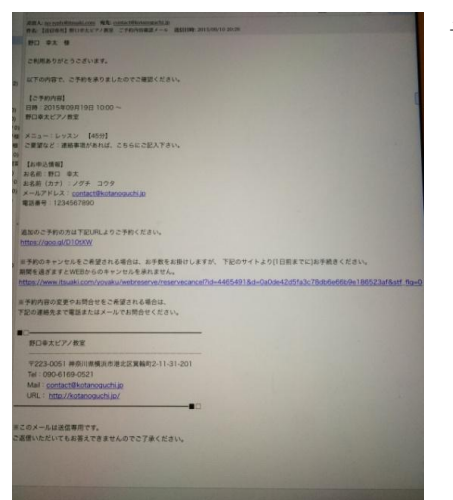

予約が完了すると同時に確認メールが自動送信されます。 この確認メールは、レッスンが終了するまで保存しておくようお願いいた します。

# ④追加予約をする。

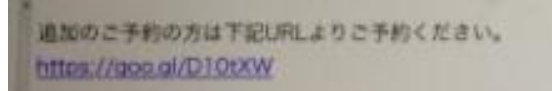

予約確認メールの本文中にある「追加のご予約の方は下記 URLよりご予約ください。」というURLから①の画面にアク セスできますので、残りの回数のレッスンをご予約頂くこと

が出来ます。手順は、上記と同様です。

当システムから予約が可能なのは、【当日の一週間後~翌月の末日】です。
 例) 10月1日の場合、
 →10月8日~11月30日の間のご予約が可能です。
 それ以外の日時でのご予約をご希望の場合は、講師まで直接ご相談ください。

【2. キャンセルの方法】

#### ①予約確認メールを開く。

予約完了時に自動送信された確認メール内の「予約のキャンセルをご希望される場合は、お手数をお掛けしますが、下記のサイトより[1日前までに]お手続きください。」という URL にアクセスしてください。

※予約のキャンセルをご希望される場合は、お手数をお掛けしますが、 下記のサイトより[1日前までに]お手続きください。 期間を過ぎますとWEBからのキャンセルを泳れません。 https://www.itsuaki.com/yoyaku/webreserve/reservecancel?id=4465491&d=0a0de42d5fa3c78db6e66b9e18655

## ②キャンセル内容を確認する。

ご希望のキャンセルの日時を再度ご確認の上、<mark>予約をキャンセルする</mark>を押すと、キャンセル完了画面に切 り替わります。キャンセルの作業は、これで完了です。

|     |         | ご予約キャンセル               |
|-----|---------|------------------------|
| ++> | >セル内容   |                        |
| 0   | 181 IQ  | 野口幸太ピアノ教室              |
| 0   | ×=1-    | レッスン [45分]             |
| 0   | 予約日時    | 2015年9月19日 10:00       |
| お申込 | 込み情報    |                        |
| 0   | メールアドレス | contact@kotanoguchi.jp |
| 0   | 電話番号    | 1234567890             |
| 0   | ご要望など   | 連絡事項があれば、こちらにご記入下さい。   |
|     |         | THE A HUNDLE F         |

# ①キャンセル完了確認メールの受信。

キャンセルの完了と同時に、確認メールが自動送信されますので、ご確認ください。

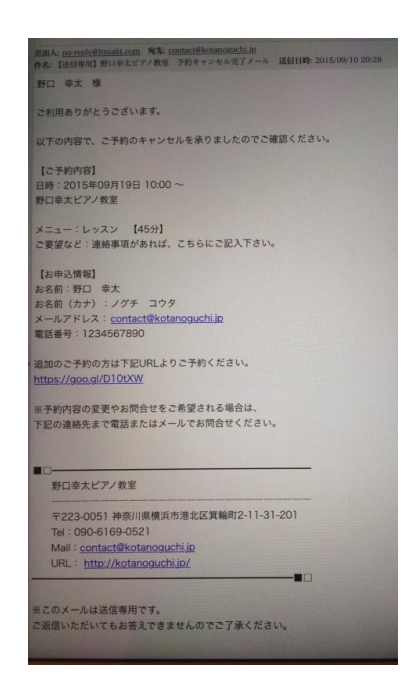

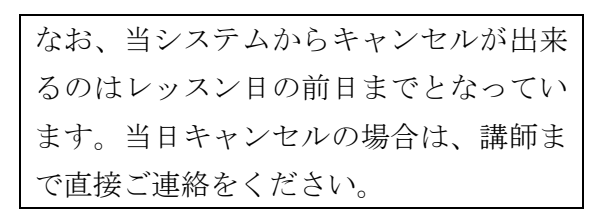

※自動送信メールは送信専用アドレスのため、講師に直接ご連絡頂く際には、<u>contact@kotanoguchi.jp</u>の アドレス宛てにお願いいたします。

> 野口幸太ピアノ教室 contact@kotanoguchi.jp